## Panel użytkownika

W menu głównym Comarch DMS znajduje się przycisk otwierający okno Panel użytkownika. Panel użytkownika zawiera trzy zakładki:

- Lista dokumentów
- Szczegóły dokumentu
- Konfiguracja (zakładka jest widoczna gdy skonfigurowano spółkę Comarch ERP Altum)

Na zakładce *Lista dokumentów* operator ma możliwość ustawienia własnego zestawu kolumn na liście dokumentów. Widoczność i szerokości kolumn mogą być ustawiane dla listy wszystkich dokumentów oraz dla listy w ramach każdego zdefiniowanego typu obiegu.

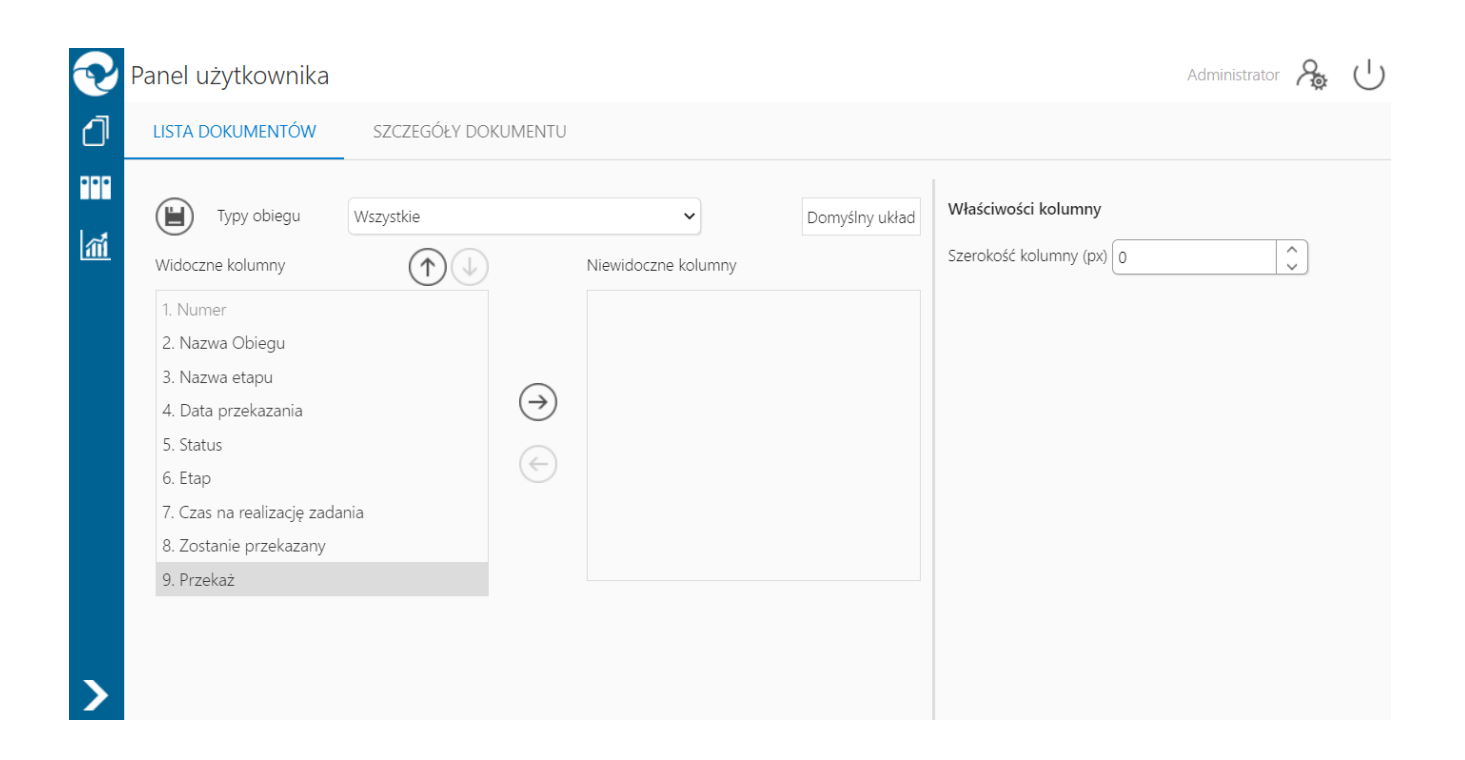

Okno 'Panel użytkownika', zakładka lista dokumentów

Na zakładce Lista dokumentów znajdują się elementy:

— zapisanie ustawionego zestawu kolumn

Typy obiegu — w polu należy wskazać typ obiegu, dla którego będzie definiowany zestaw kolumn

Domyślny układ – za pomocą przycisku można przywrócić domyślny układ kolumn

← → \_ za pomocą przycisków można przenieść kolumnę pomiędzy listami kolumn widocznych i niewidocznych.

Oprócz ustawień widoku list dokumentów na zakładce dostępny jest panel *Właściwości kolumny*, na którym operator może zmienić szerokość wyświetlanej kolumny, wartość należy podać w pikselach (px) w polu *Szerokość kolumny*. Zmiana szerokości kolumny nie jest możliwa dla kolumny Numer.

Na zakładce Szczegóły dokumentu znajdują się ustawienia:

- Przekazanie dokumentu parametr odpowiada za to, czy po przekazaniu dokumentu zostanie wyświetlony przekazany dokument, następny dokument z listy, czy lista dokumentów
- Tryb pełnoekranowy parametr odpowiada za domyślne wyświetlanie karty obiegu w trybie pełnoekranowym (karta obiegu oraz przekazanie dokumentu wyświetlane są na osobnych zakładkach) lub w trybie standardowym (karta obiegu i przekazanie wyświetlane są w jednym oknie)
- Prezentacja sekcji nowy parametr związany z wprowadzonymi sekcjami na karcie obiegu. Parametr przyjmuje wartości:
  - Ostatnio ustawione sekcje na karcie obiegu wyświetlane są zgodnie z ostatnim ustawieniem dokonanym przez operatora na dokumencie danego typu.
  - Zawsze zwinięte sekcje na wszystkich dokumentach wyświetlanych przez operatora będą zwinięte
  - Zawsze rozwinięte sekcje na wszystkich dokumentach wyświetlanych przez operatora będą rozwinięte

| <b>P</b> | Panel użytkownika                    |                        | Administrator 🎘 ( |
|----------|--------------------------------------|------------------------|-------------------|
| ₫        | LISTA DOKUMENTÓW SZCZEGÓŁY DOKUMENTU |                        |                   |
|          |                                      |                        |                   |
| 1111     | Przekazanie dokumentu                |                        | <b></b>           |
|          | Po przekazaniu dokumentu             | Pozostań na dokumencie | ~                 |
|          | Tryb pełnoekranowy                   |                        |                   |
|          | Tryb pełnoekranowy                   | Nie                    | ~                 |
|          | Prezentacja sekcji                   |                        | <b></b>           |
|          | Dla wszystkich typów obiegów:        | Ostatnio ustawione     | ~                 |
|          |                                      |                        |                   |
|          |                                      |                        |                   |
| >        |                                      |                        |                   |
| -        |                                      |                        |                   |

Panel użytkownika w aplikacji desktop, zakładka Szczegóły dokumentu

Na zakładce *Konfiguracja* znajdują się ustawienia:

- Uruchom ERP Altum w tle parametr odpowiadający za to czy Comarch ERP Altum będzie uruchamiany w tle podczas włączania Comarch DMS, czy podczas pierwszego wywołania okien Altum (Lista artykułów, kontrahentów, dokumentów) z poziomu Comarch DMS.
  - TAK oznacza, że system Comarch ERP Altum zostanie uruchomiony w tle podczas uruchamiania Comarch DMS,
  - NIE oznacza, że system Comarch ERP Altum zostanie uruchomiony w tle podczas pierwszego wywołania okien Altum (Lista artykułów, kontrahentów, dokumentów) z poziomu Comarch DMS.

Wskazówka

W celu skrócenia czasu podnoszenia formatek Comarch ERP Altum z poziomu Comarch DMS zalecane jest korzystanie z ustawienia

## 'TAK' w parametrze 'Uruchom ERP Altum w tle'.

| P        | anel użytkownika          |                     |              |     | Administrato | 2 | $\bigcirc$ |
|----------|---------------------------|---------------------|--------------|-----|--------------|---|------------|
| đ        | LISTA DOKUMENTÓW          | SZCZEGÓŁY DOKUMENTU | KONFIGURACJA |     |              |   |            |
|          |                           |                     |              |     |              |   |            |
| <b>M</b> | System ERP                |                     |              |     |              |   |            |
|          | Uruchom Comarch ERP Altun | n w tle             |              | Tak |              | • |            |
|          |                           |                     |              |     |              |   |            |
|          |                           |                     |              |     |              |   |            |
|          |                           |                     |              |     |              |   |            |
|          |                           |                     |              |     |              |   |            |
|          |                           |                     |              |     |              |   |            |
| >        |                           |                     |              |     |              |   |            |
| >        |                           |                     |              |     |              |   |            |

Zakładka Konfiguracja w panelu użytkownika, gdy utworzono spółkę współpracująca z Comarch ERP Altum